## Importing Results into Hy-Tek Team Manager.

- 1. Download the results file *Meet Results-British Gas Surrey Age Group Champs* 2014-01Mar2014-001.zip (the number at the end of the file name will increase each time a new file is created) from the Surrey website. Save it to your desktop or a directory of your choice.
- 2. Select Import from the File menu and follow the instructions selecting the file that you downloaded when prompted. Ensure the flags are checked as below; in particular *do not* check the Add New Teams/Athletes box. The file on the website will always include all the results to date. It is therefore important that you *do* check the Overlay duplicate results box so that you always have the latest results.

| File Name: C:\Hy-Sport\TM4\TM4Temp\Meet Results-Surrey County Age Group<br>Championships 2008-09Feb2008-001.hy3 |                                        |
|----------------------------------------------------------------------------------------------------|----------------------------------------|
| Created by: Hy-Tek, Ltd version: MM2 2.0F                                                                       | Fg on 17/02/2008 10:43 PM              |
| File Type: MEET MANAGER to TEAM MAN                                                                             | AGER Results                           |
| Meet Name: Surrey County Age Group Cha                                                                          | mpionships 2008 Start Date: 09/02/2008 |
| Import Criteria                                                                                                 | Import Statistics                      |
| Overlay duplicate results                                                                                       | Records                                |
| Add New Teams/Athletes                                                                                          | Processed                              |
| 🔽 Import Relays                                                                                                 | Meets                                  |
| Import Splits for Individual Results                                                                            | Teams                                  |
| Save Relay Lead Off as Result                                                                                   | Individual Results                     |
|                                                                                                    | Relay Results                          |
| Use From Date DD/MM/Y                                                                                           | Spirts                                 |
| Use Thru Date DD/MM/Y                                                                                           | Course                                 |
| One LSC:                                                                                                    | All Courses                            |
|                                                                                                    | C Yards Only                           |
|                                                                                                    | Short Meters Only                      |
| Import for Time Standard at Least                                                                               | C Long Meters Only                     |
| Current Time Standard: LIKASA                                                                                   | OK Cancel                              |

3. Click **OK** and follow the instructions on the screen.